Update วิธีการสมัคร 3BB Single Sign On

โดยใช้ Email เป็น Username สำหรับ Login เข้าใช้งานบริการเสริม

สำหรับลูกค้า 3BB ที่ยังไม่เคยลงทะเบียน 3BB Center (3BB Single Sign On)

STEP 1. กรอก รหัสลูกค้าทั้ง 2 ช่อง ซึ่งรหัสลูกค้าดังกล่าว ลูกค้าสามารถดูได้จากใบแจ้งค่าบริการอินเทอร์เน็ต

| þ |
|---|
|   |
|   |
|   |
|   |
|   |
|   |
|   |
|   |
|   |
|   |
|   |
|   |
|   |
|   |
|   |
| 0 |
| ) |
|   |
|   |
|   |
|   |
|   |
|   |
|   |
|   |
|   |
|   |

STEP 2. ระบบจะแสดงชื่อลูกค้า และให้กรอก Email เพื่อใช้เป็น Username สำหรับ Login เข้าใช้งาน ครั้งต่อไป พร้อมทั้งกรอกรหัสผ่าน และเบอร์โทรศัพท์ที่ลูกค้าใช้งานจริง ซึ่งระบบจะส่ง Email แจ้ง Username และ Password สำหรับใช้งาน 3BB Center ให้ด้วย

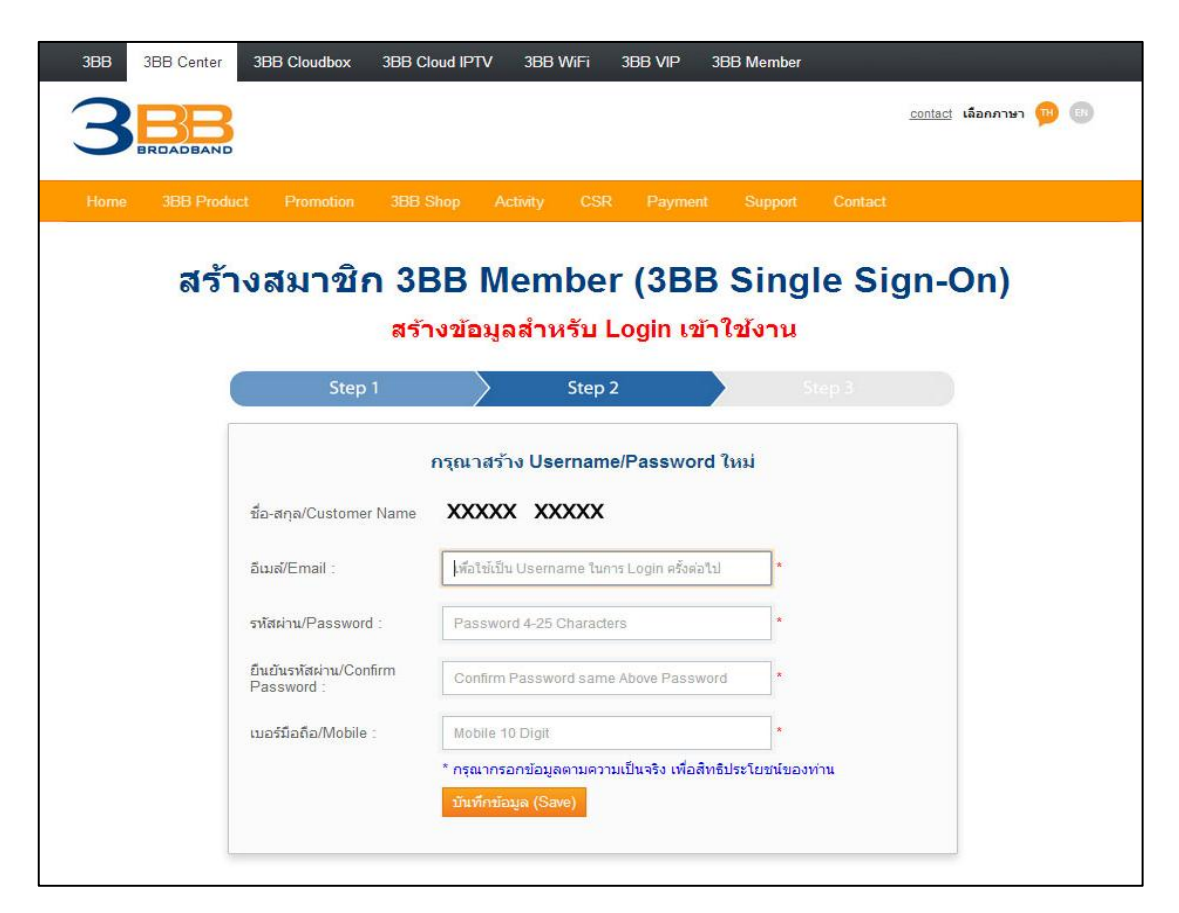

| 3BB 3BB Center 3BB                        | Cloudbox 3BB Cloud IPT | / 3BB WiFi 3BB VIF          | ⊃ 3BB Member             |                                       |  |  |  |  |  |  |
|-------------------------------------------|------------------------|-----------------------------|--------------------------|---------------------------------------|--|--|--|--|--|--|
| 3BBB                                      |                        |                             |                          | <u>contact</u> เลือกภาษา <u>๛</u> (B) |  |  |  |  |  |  |
|                                           |                        |                             |                          |                                       |  |  |  |  |  |  |
| Home 3BB Product                          | Promotion 3BB Shop     | Activity CSR Pay            | ment Support Contact     |                                       |  |  |  |  |  |  |
| 35 <b>-</b> 93                            | ี<br>มาชิด 3BB         | Mombor (3)                  | RR Single Si             | ian On)                               |  |  |  |  |  |  |
| สรางสมาขก 3BB member (3BB Single Sign-On) |                        |                             |                          |                                       |  |  |  |  |  |  |
|                                           | สร้างข้อ               | มูลสาหรับ Login             | เข้าใช่งาน               |                                       |  |  |  |  |  |  |
|                                           | Step 1                 | Step 2                      | Step 3                   |                                       |  |  |  |  |  |  |
|                                           |                        | a construction and a sec    | 12                       |                                       |  |  |  |  |  |  |
|                                           | กรุณา                  | าราง Username/Pass          | word thu                 |                                       |  |  |  |  |  |  |
| ชื่อ-สะ                                   | กุล/Customer Name 🗙 🗙  | xx xxxxx                    |                          |                                       |  |  |  |  |  |  |
| อีเมล้/                                   | /Email :               | x@email.com                 | *                        |                                       |  |  |  |  |  |  |
| sidt                                      | aw/Password -          |                             | *                        |                                       |  |  |  |  |  |  |
| 2 11014                                   |                        |                             |                          |                                       |  |  |  |  |  |  |
| ยืนยัน<br>Pass                            | เรทัสผ่าน/Confirm      |                             | *                        |                                       |  |  |  |  |  |  |
| เบอร์มี                                   | มือถือ/Mobile : 0812   | 345678                      | *                        |                                       |  |  |  |  |  |  |
|                                           | * กรุณ                 | กรอกข้อมูลตามความเป็นจริง เ | พื่อสิทธิประโยชน์ของท่าน |                                       |  |  |  |  |  |  |
|                                           | บันที่เ                | าข้อมูล (Save)              |                          |                                       |  |  |  |  |  |  |
|                                           |                        |                             |                          |                                       |  |  |  |  |  |  |

STEP 3. ระบบจะแสดงข้อมูลที่ลูกค้าได้ทำการลงทะเบียนไว้ สามารถกดปุ่ม เข้าสู่ระบบ Login เพื่อเข้าใช้งานได้ทันที

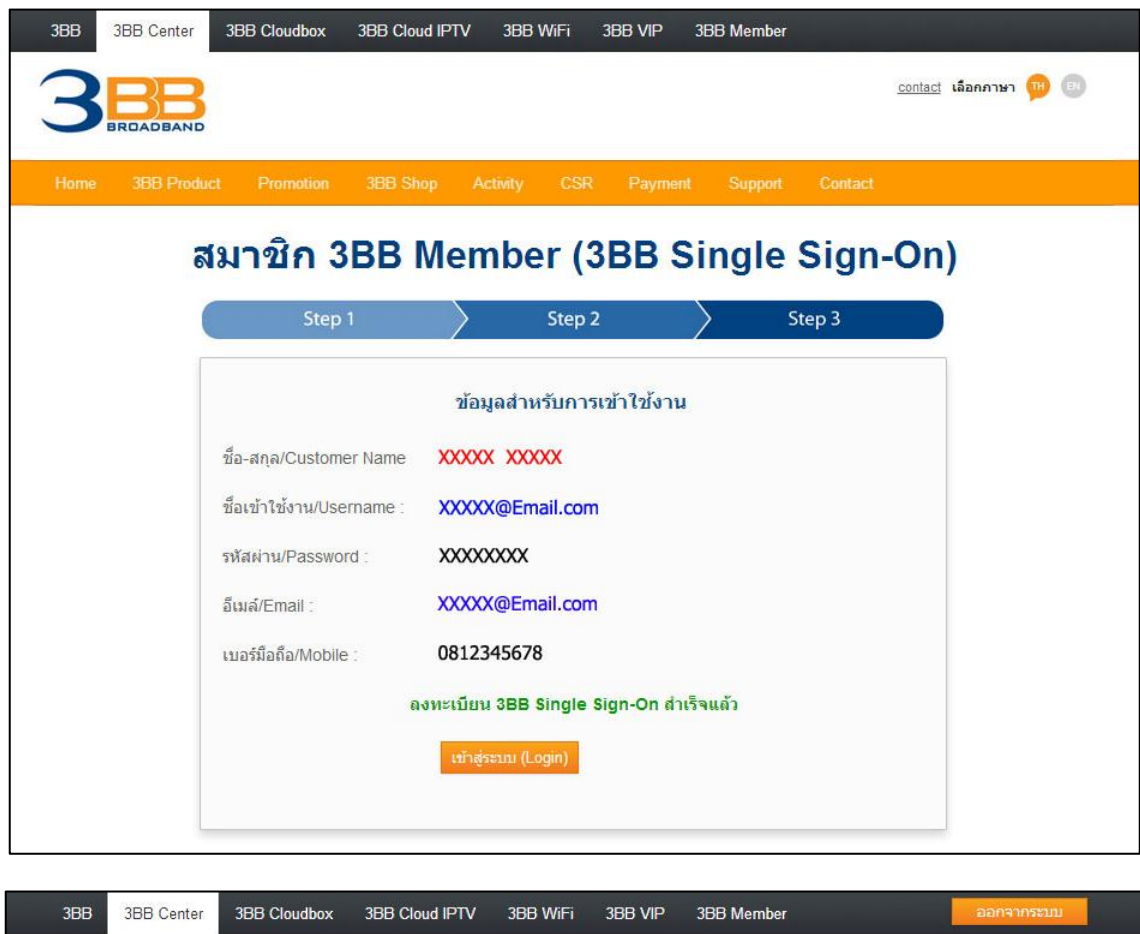

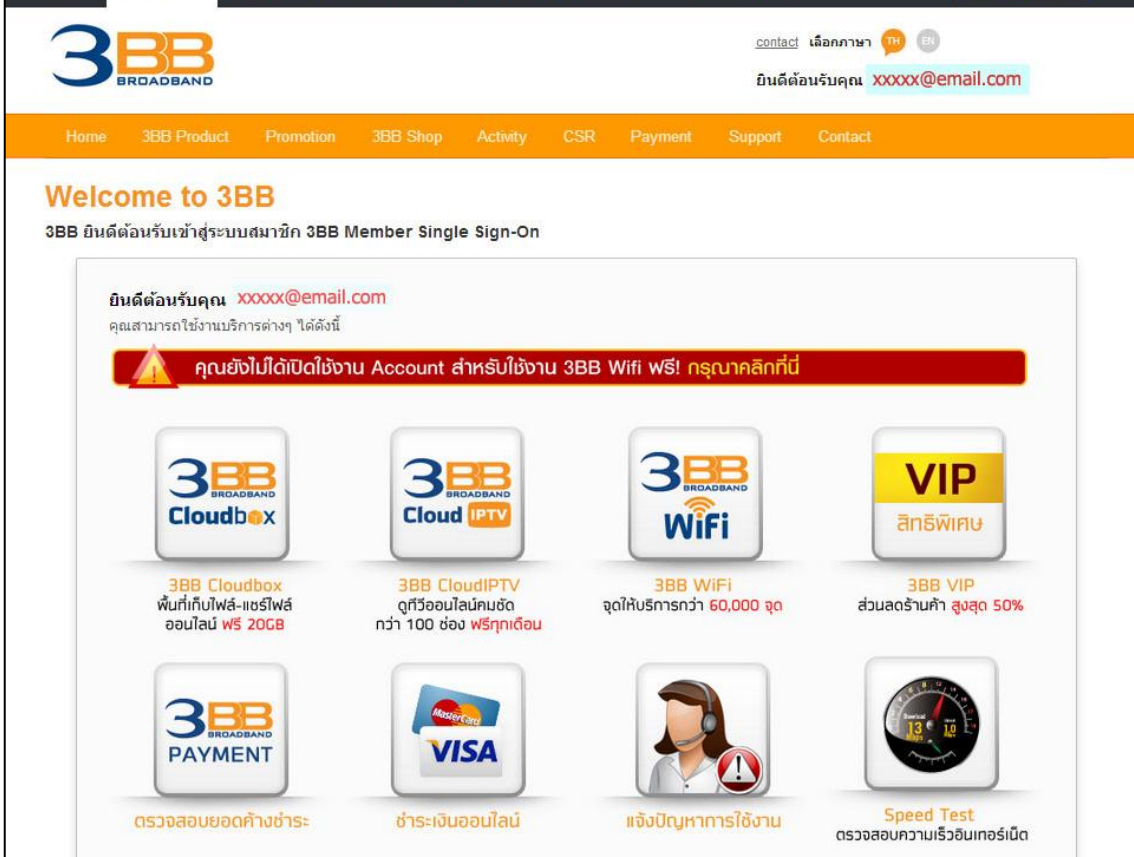

http://www.3bb.co.th/member

| 3                                                                  |                                                           |                |               |                                            |                                 |                  |                                |            | <u>contact</u> Language | 9 TH 🖪 |
|--------------------------------------------------------------------|-----------------------------------------------------------|----------------|---------------|--------------------------------------------|---------------------------------|------------------|--------------------------------|------------|-------------------------|--------|
| Home                                                               | 3BB Product                                               | Promotion      | 3BB Shop      | Activity                                   | CSR                             | Payment          | Support                        | Contact    |                         |        |
|                                                                    |                                                           |                |               |                                            |                                 |                  |                                |            |                         |        |
|                                                                    | ทาง 3BB ได้มีการปรับปรุงการ Login เข้าใช้งานบริการต่างๆ   |                |               |                                            |                                 |                  |                                |            |                         |        |
|                                                                    | เป็นแบบ Single Sign on (Account เดียว ใช้งานได้ทุกบริการ) |                |               |                                            |                                 |                  |                                |            |                         |        |
|                                                                    | หากคุณมี เ                                                | Jsername / P   | assword ของ   | บริการใดขอ                                 | o 3BB a                         | ามารถนำมา        | Login ใช้งา                    | นกับบริการ | อื่นได้ทุกบริการ        |        |
|                                                                    |                                                           |                |               |                                            |                                 |                  |                                |            |                         |        |
|                                                                    |                                                           |                | Username :    | Username                                   |                                 |                  |                                |            |                         |        |
|                                                                    |                                                           |                | Password :    | Password                                   |                                 |                  |                                |            |                         |        |
|                                                                    |                                                           |                |               | เข้าสู่ระบบ (L                             | ogin) u                         | คลียร์ข้อมูล (Re | eset)                          |            |                         |        |
|                                                                    |                                                           |                |               | <u>สมัครบริการ (S</u><br>ลืมชื่อเข้าใช้งาง | <u>iqn-Up)</u><br>ม/รทัสผ่าน (F | orgot Username/  | (Password)                     |            |                         |        |
|                                                                    |                                                           |                |               |                                            |                                 |                  |                                |            |                         |        |
|                                                                    |                                                           | 3<br>B<br>WiFi | 3<br>Cloudbex |                                            |                                 |                  | <mark>VIP</mark><br>สิทธิพิเศษ |            | T                       |        |
| <b>3BB CloudIPTV</b> : ดูทีวีออนไลน์คมชัดกว่า 100 ช่อง ฟรีทุกเดือน |                                                           |                |               |                                            |                                 |                  |                                |            |                         |        |